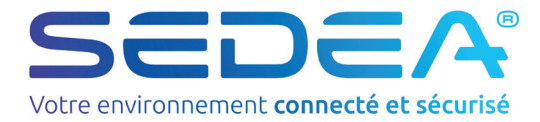

# NOTICE D'INSTALLATION

Kit alarme Securizy Home 4G no-570930-2210

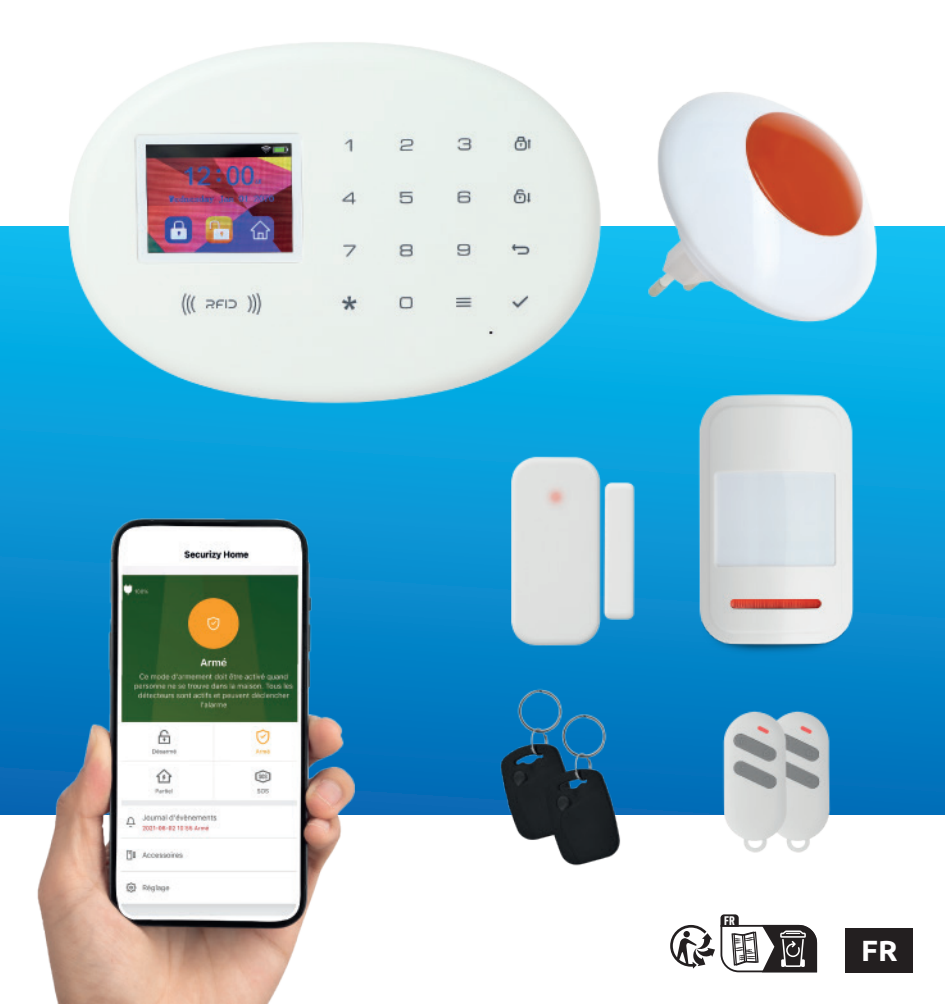

Points de collecte sur www.quefairedemesdechets. Privilégiez la réparation ou le don de votre apparei

et ses accessoires se recyclent

2

Veuillez lire et conserver ce mode d'emploi durant toute la durée de vie de l'appareil afin de pouvoir vous y référer à tout moment.

#### Recyclage

#### Déchets d'équipements électriques et électroniques

Ce symbole sur le produit, ses accessoires ou sa documentation indique que ce dernier est conforme à la Directive européenne 2012/19/UE. Cela signifie que ni le produit, ni ses accessoires électroniques usagés ne peuvent être jetés avec les autres déchets ménagers. Vauilles céopres use produite de accessoires van éta de

autres déchets ménagers. Veuillez séparer vos produits et accessoires usagés des autres déchets. La mise au rebut citoyenne de votre ancien produit permet de protéger l'environnement et la santé, vous favoriserez ainsi le recyclage de la matière qui les compose dans le cadre d'un développement durable.

Les particuliers sont invités à contacter les autorités locales pour connaitre les procédures et les points de collectes de ces produits en vue de leur recyclage.

#### Garantie

La garantie de votre appareil et ses accessoires se conforme aux dispositions légales à la date de l'achat.

Les pièces détachées pour cet appareil sont au moins disponibles pendant toute la durée de la garantie.

### Déclaration de conformité

Le soussigné, SEDEA, déclare que l'équipement radioélectrique du type Kit d'alarme Securizy Home 4G est conforme à la directive 2014/53/UE. Le texte complet de la déclaration UE de conformité peut être consulté sur notre site internet en saisissant la référence du produit dans la barre de recherche de notre support

technique : https://www.sedea-pro.fr/support-technique/

### Recyclage des piles

Les piles fournies avec cet appareil necessitent d'être recyclées par une filière spécifique, lorsqu'elles seront en fin de vie, veuillez les ramener dans un point de collecte adapté (déchetterie, bacs de recyclage dédiés....).

### Adresse

Importé par SEDEA Parc d'activités du mélantois 1011 rue des saules CS80458 59814 LESQUIN cedex

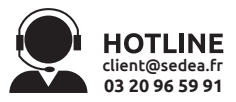

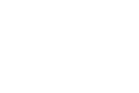

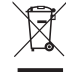

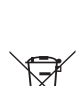

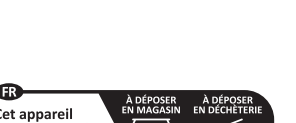

# Introduction

Nous vous remercions d'avoir choisi ce système d'alarme qui vous permettra de protéger votre habitation contre les intrusions. très simple à installer et à utiliser, le système est également évolutif ! Vous pouvez en effet ajouter des détecteurs, télécommandes, sirènes et autres accessoires qui complèteront ce kit.

Suivez ce guide rapide pour installer rapidement ce kit d'alarme, retrouvez la notice complète en scannant le QR Code ci-dessous :

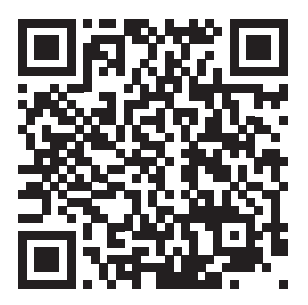

- La centrale d'alarme peut fonctionner de manière autonome (sans communication).
   Elle est également équipée d'un double système de communication :
- 1/ Connexion à votre box internet en Wi-Fi
- La connexion à votre box internet vous permettra de gérer votre système d'alarme depuis l'application SEDEA Home quelque soit l'endroit où vous vous trouvez. Vous pourrez armer et désarmer le système, être alerté (notifications) en cas de détection ou encore paramétrer certaines fonctions depuis votre smartphone.
- 2/ Utilisation d'une carte SIM (avec abonnement)
- La centrale est équipée d'un module GSM 4G permettant l'insertion d'une carte SIM (avec abonnement adapté). Cela vous permettra de recevoir des SMS ou des appels vocaux en cas d'alerte ou encore de contrôler votre système à distance par SMS ou appel vocal.
- -
- Remarque : ces modes de fonctionnement peuvent être utilisés indépendamment ou ensembles :
- -
- Centrale autonome (sans communication) :
  - Protection contre les intrusions
  - Pas d'alerte envoyée sur votre téléphone
  - Pas de pilotage à distance
  - Paramétrage avec clavier et écran de la centrale

#### Centrale connectée en WiFi :

- Protection contre les intrusions
- Alertes envoyées sur votre smartphone (notifications application SEDEA Home)

- Pilotage à distance via l'application SEDEA Home
- Paramétrage avec clavier et écran de la centrale + certaines fonctions via l'application SEDEA Home
- Centrale connectée en GSM (carte SIM) :
  - Protection contre les intrusions
  - Alertes envoyées sur votre téléphone (SMS ou appel vocal)
  - Pilotage à distance par SMS ou appel vocal
  - Paramétrage avec clavier et écran de la centrale
- Centrale connectée en WiFi et en GSM (carte SIM) :
  - Protection contre les intrusions
  - Alertes envoyées sur votre smartphone (notifications application SEDEA Home + SMS et appel vocal)
  - Pilotage à distance via l'application SEDEA Home, SMS ou appel vocal
  - Paramétrage avec clavier et écran de la centrale + certaines fonctions via l'application SEDEA Home

L'utilisation des 2 modes de communication assure un niveau supérieur de sécurité. En effet, si l'un des deux modules était dans l'incapacité de communiquer (coupure réseau internet, coupure de courant, problème réseau GSM...) le second prendrait le relais.

# Caractéristiques techniques

#### Alimentations :

- **Centrale** : 5V DC 1.0 A (5.0 W) secourue avec 1 batterie Lithium-Polymère LMT 802045 3.7V DC 800mAh (2.96 Wh) non remplaçable par l'utilisateur
- Adaptateur secteur centrale :
  - Modèle : 619041
  - Tension d'entrée : 100-240V ~
  - Fréquence du CA d'entrée : 50/60Hz
  - Tension de sortie : 5.0V
  - Intensité de sortie : 1.0A
  - Puissance de sortie : 5.0 W
  - Rendement moyen en mode actif : >74.48 %
  - Consommation électrique hors charge : < 0.05W</li>

#### Sirène intérieure :

 $\circ~$  100-240V~ 50/60 Hz secourue avec

1 batterie Lithium-Polymère LMT 403040 3.7V 450mAh (1.66 Wh) non remplaçable par l'utilisateur

- Norme Wifi : 802.11 b/g/n
- Fréquences Wifi 802.11 b/g/n : 2412-2472 MHz
- Puissance maximale émise : 40.64mW e.i.r.p
- Sans fil 433 MHz :
  - Fréquence de fonctionnement: 433.92MHz
  - Puissances maximales émises :
    - Centrale : 2.10 mW
    - Détecteur de mouvement : 3.17 mW
    - Détecteur d'ouverture : 3.17 mW
    - Télécommande : 0.065 mW
    - Sirène intérieure : 4.86 mW
- Température de fonctionnement : 0°C - 45°C

# Contenu du kit Alarme

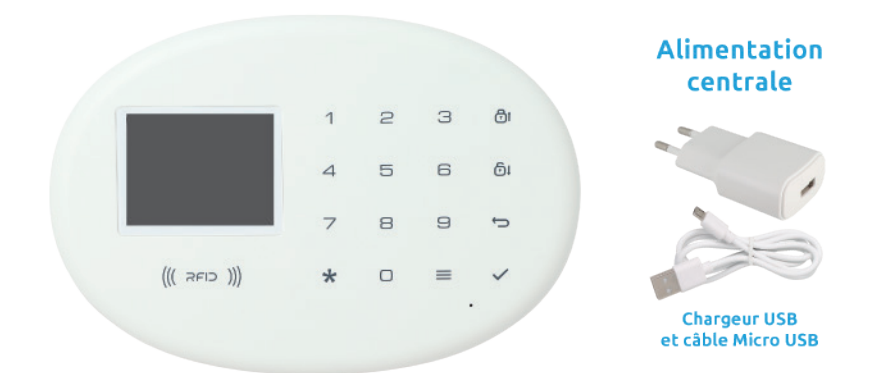

# Centrale d'alarme

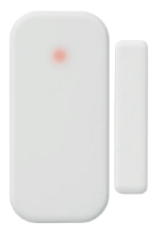

#### Détecteur d'ouverture

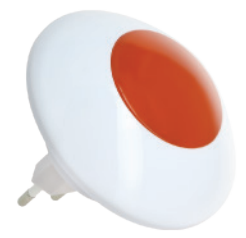

Sirène intérieure

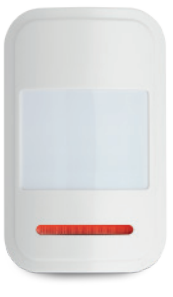

Détecteur de mouvement

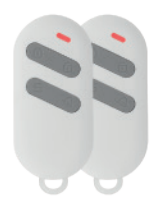

Télécommandes (x2)

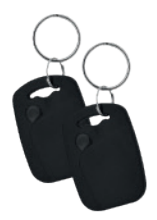

Badges (x2)

# Présentation Centrale d'alarme

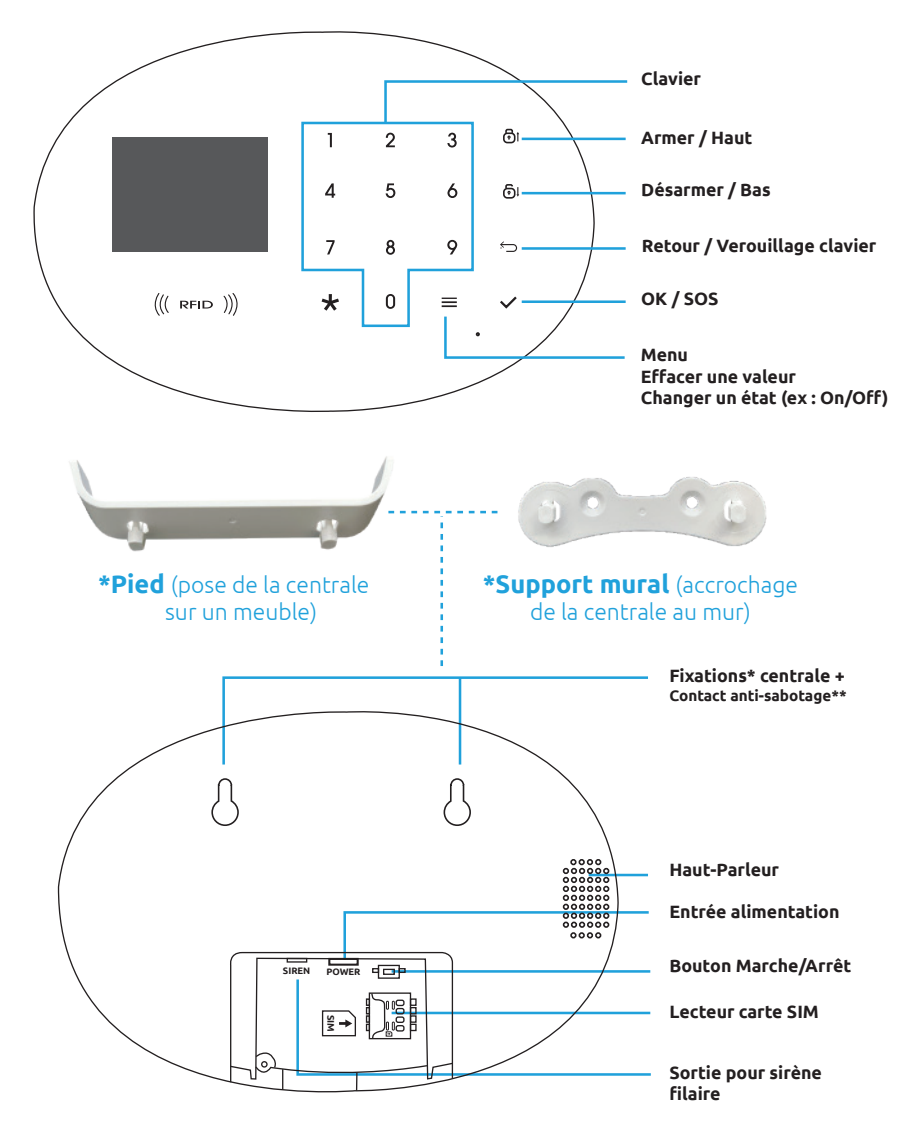

#### **\*\*Contact anti-sabotage**

Ce contact est pressé lorsque la centrale est fixée au mur. Si une personne tente de saboter (d'arracher) la centrale d'alarme, ce bouton est alors relâché : le système se déclenche immédiatement (sirène).

# Fonctions de la centrale d'alarme

- Écran TFT couleur
- Centrale d'alarme vocale
- Modules de communication WIFI et 4G (carte SIM)
- Affichage du statut de la centrale en temps réél sur l'application SEDEA Home
- Lecture de badges RFID pour désarmer (20 badges maximum)
- Déclenchement de l'alarme à distance via l'application SEDEA Home
- Prise en charge de 99 zones et de 8 types de zones (attributs) pour chacune d'entre-elles. Possibilité d'activer/de désactiver la sirène dans chacune des zones
- Associée à une carte SIM avec abonnement adapté, la centrale permet également de passer des appels téléphoniques
- Prise en charge du paramétrage du système à distance par appel ou SMS
- Possibilité de paramétrer jusqu'à 8 programmateurs permettant l'armement ou le désarmement automatique du système
- Stockage sécurisé des N° de téléphone enregistrés (les numéros ne sont pas perdus lors d'une coupure de courant)
- Possibilité d'enregistrer le message vocal diffusé lors de la réception d'un appel de la centrale d'alarme. Possibilité de personnaliser le nom des zones à distance
- Supporte jusqu'à 99 détecteurs et 99 télécommandes
- Journal d'évènement : jusqu'à 99 enregistrements d'armement/désarmement/alarme, 99 enregistrements de lecture de badge RFID
- Notifications en cas de batterie faible ou de sabotage
- Pile au lithium rechargeable intégrée pour la sauvegarde du système
- Prise en charge du transfert de données GPRS vers un centre de surveillance
- Support CID (compatible avec le protocole international Contact ID)

# Informations détecteur d'ouverture

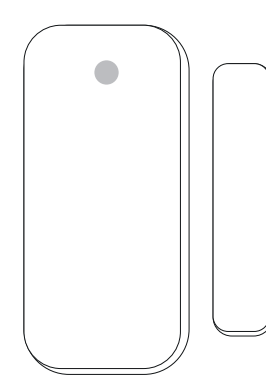

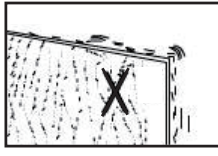

Ne pas installer sur une surface instable

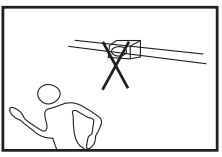

Ne pas installer près de matériaux magnétiques

# 1) Alignement Transmetteur et Aimant

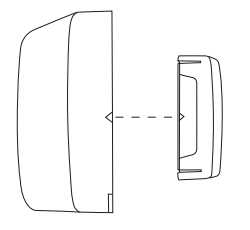

L'émetteur et l'aimant sont tous deux pourvus d'une petite flèche permettant leur alignement. Lors de la fixation, vérifiez que les 2 petites flèches soient bien l'une en face de l'autre.

## 2) Distance maximale entre le transmetteur et l'aimant

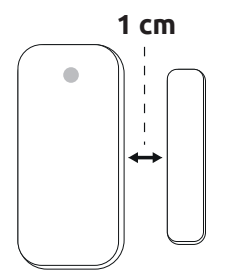

Lors de l'installation des 2 éléments, La distance entre le transmetteur et l'aimant ne doit pas excéder 1 cm.

## 3) Fixation par adhésif double face

La surface (porte ou fenêtre) prévue pour l'installation du détecteur doit être propre et sèche afin de s'assurer de la bonne adhérence du double face fourni.

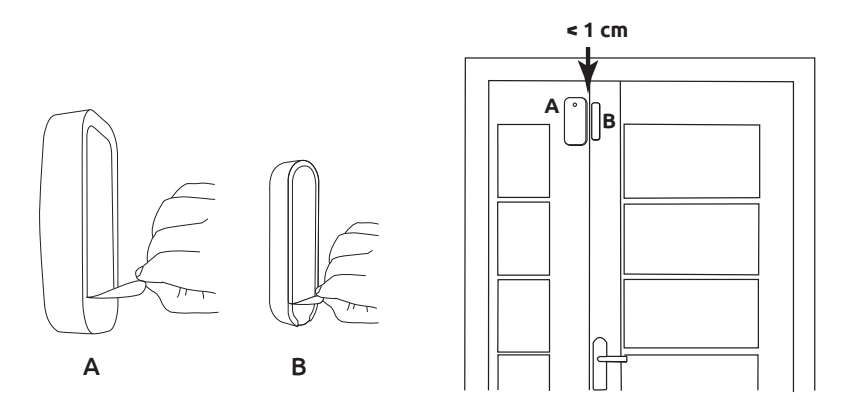

# 4) Fixation à l'aide de vis

Si le support le permet (porte en bois par exemple), vous pouvez utiliser des vis pour fixer le transmetteur et son aimant.

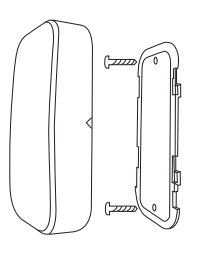

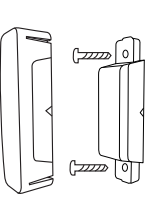

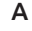

В

# 5) Remplacement des piles

Lorsque le voyant du transmetteur reste allumé en permanence, cela indique que vous devez remplacer la pile :

① Faites coulisser la partie arrière du transmetteur vers le bas pour accéder au compartiment à pile.

② Retirez la pile usagée et la remplacer par un modèle équivalent (12 volts 23A Alcaline) en respectant la polarité.

③ Remettre l'arrière de l'émetteur en coulissant le cache vers le haut.

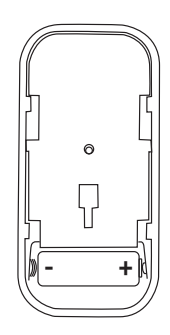

# Informations détecteur de mouvement

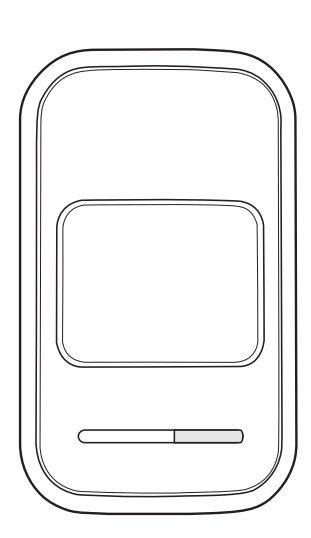

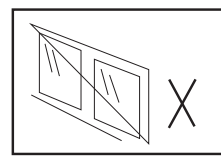

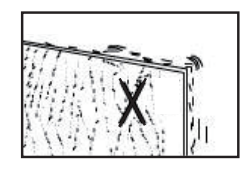

Ne pas installer ce détecteur à proximité d'une fenêtre ou d'un appareil susceptible de générer des courants d'air ou des changements de température importants : (climatisation, chauffage, cheminée, poêle ...).

Il est préférable de ne pas installer le détecteur face à une fenêtre, une baie vitrée pour éviter les changements de lumière trop importants.

Ne pas installer 2 détecteurs de mouvement au même endroit pour éviter les interférences entre eux.

Enfin, ne pas installer ce détecteur sur une surface instable qui pourrait provoquer la chute de celui-ci et le détériorer.

## 1) Fixation à l'aide de vis

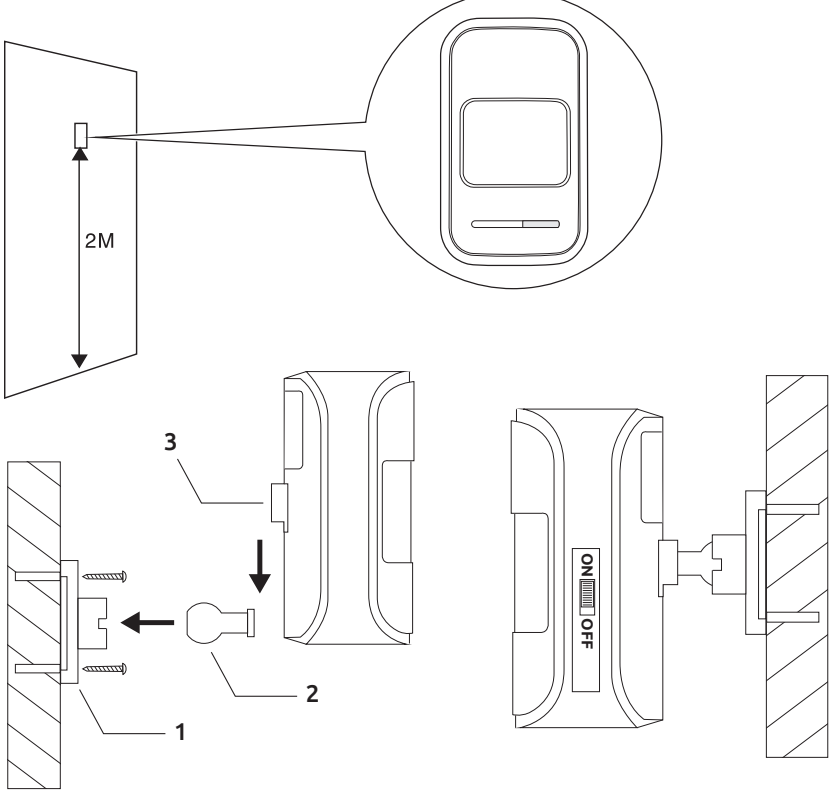

- Utilisez des chevilles et vis adaptées à votre type de mur puis fixez la partie (1)
- Assemblez le détecteur (3) sur la rotule (2) puis clipsez l'ensemble sur la fixation murale (1)
- Orientez l'appareil pour otpmiser la détection en fonction de votre habitation

# 2) Champ de détection :

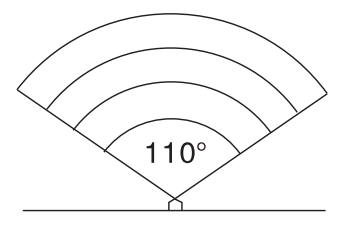

Vue de dessus

Les détecteurs de mouvement sont plus sensibles aux mouvements humains latéraux, il est conseillé de placer vos détecteurs de manière à détecter les passages d'une pièce à l'autre dans votre habitation.

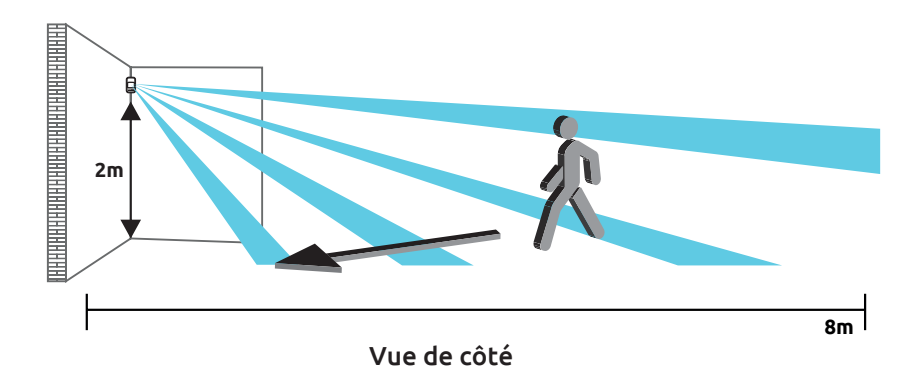

## **TEST**:

Une fois l'installation terminée, testez vos détecteurs de mouvement en passant devant (passage latéral devant le détecteur).

## 3) Changement des piles

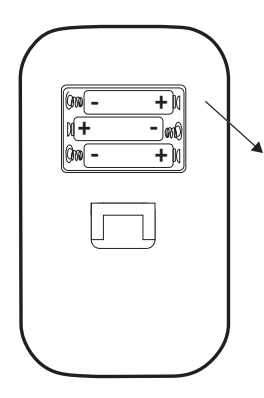

Lorsque le voyant du détecteur reste allumé en permanence, cela indique que vous devez remplacer les piles :

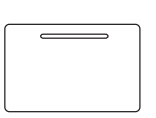

① Retirez le couvercle situé à l'arrière pour accéder au compartiment à piles

(2) Retirez les piles usagées et les remplacer par des modèles équivalents (3 x AAA LR03) en respectant les polarités.

③ Remettez le couvercle et testez votre détecteur

# Informations sirène intérieure

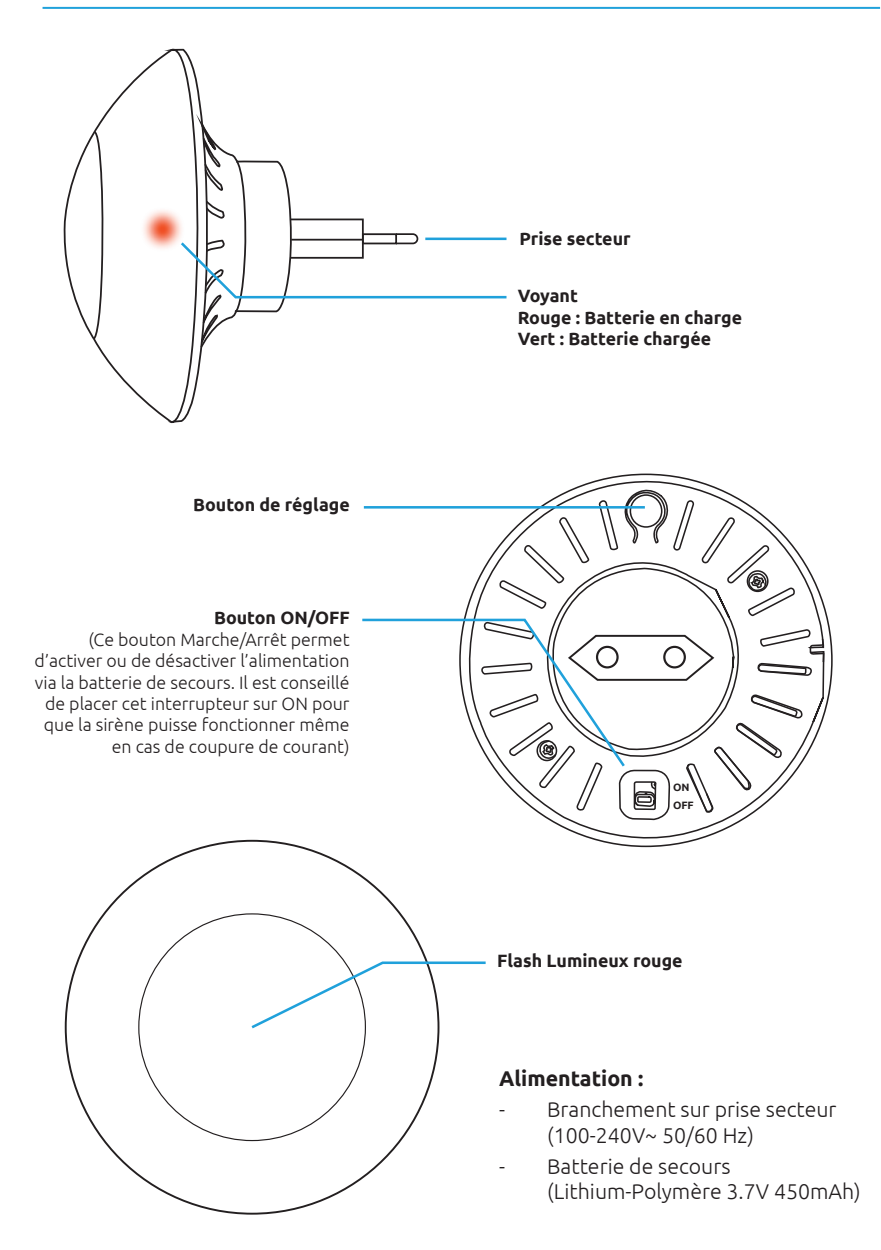

# Informations télécommande 4 boutons

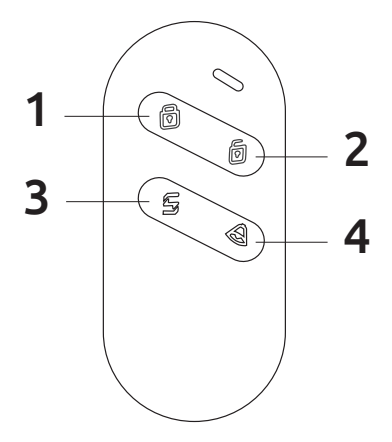

- 1. Armement complet du système
- 2. Désarmement du système
- 3. Armement partiel du système : ce mode est utilisé lorsque vous êtes chez vous et que vous souhaitez activer le système. Les détecteurs réglés en mode «partiel» ne seront pas déclenchés. En règle général, il convient de régler les détecteurs de mouvement en «partiel(2)» afin de pouvoir se déplacer librement dans votre maison. Les détecteurs d'ouverture réglés en mode «Instant(1)» restent actifs.
- 4. SOS : déclenchement immédiat de la sirène

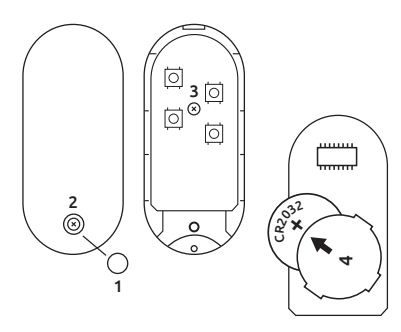

## Changement des piles

Pile : CR2032

- 1. Retirez le cache blanc situé à l'arrière de la télécommande
- 2. Utilisez un tournevis cruciforme pour devisser la vis du boitîer de la télécommande
- 3. Utilisez ensuite un tournevis cruciforme pour devisser la vis maintenant la carte électronique
- Retournez délicatement la carte électronique puis faites glisser la pile usée hors de son logement. Insérez ensuite la nouvelle pile en respectant la polarité puis remontez la télécommande

# Mise sous tension de la centrale d'alarme

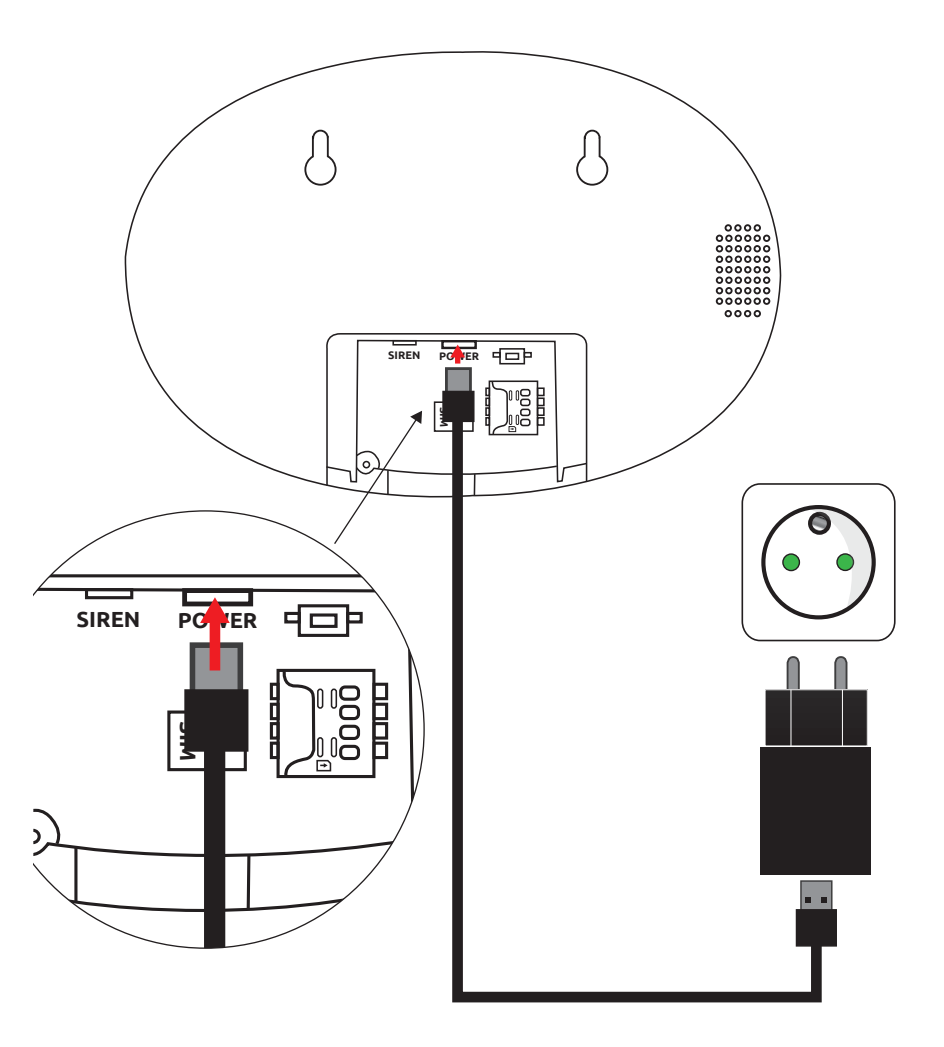

- Retirez le couvercle situé à l'arrière de la centrale d'alarme en le faisant glisser vers le bas
- Branchez le cordon Micro USB fourni sur le connecteur «POWER» (attention au sens d'insertion du connecteur, ne pas forcer)
- Branchez l'autre extrémité du cordon (USB-A) sur le chargeur secteur fourni
- Branchez le chargeur secteur sur une prise de courant

# Commandes du menu de la centrale d'alarme

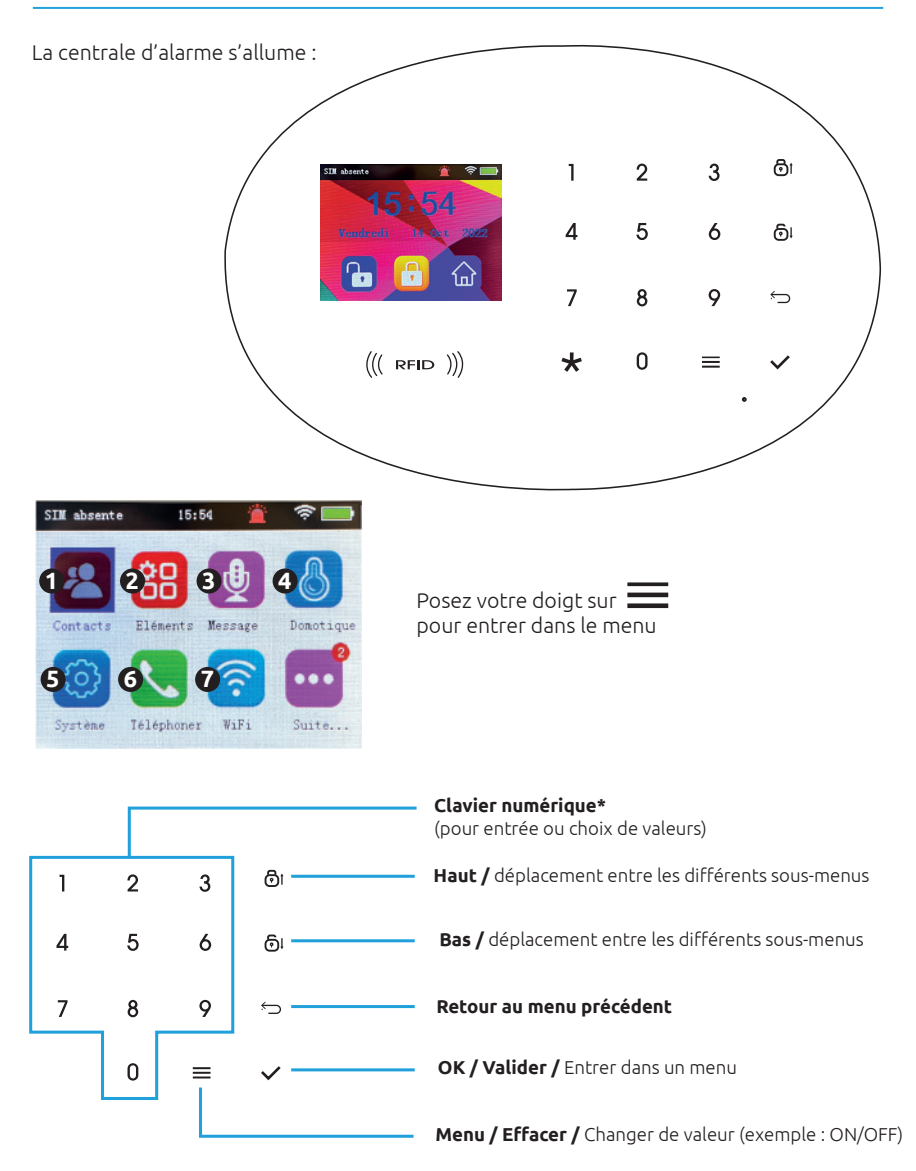

\*Le clavier numérique permet également d'accéder rapidement aux différents sous menus : Exemple, pour entrer dans le menu «Eléments», il vous suffira d'appuyer sur **2** 

# Appairage des accessoires

## 1/ Appairage des télécommandes

- Appuyez sur 📃 pour entrer dans le menu
- Appuyez sur la touche **2** pour entrer dans «**Eléments**» (Figure 1.1)
- Appuyez sur la touche 🗸 pour entrer dans «**Télécommandes**» (Figure 1.2)

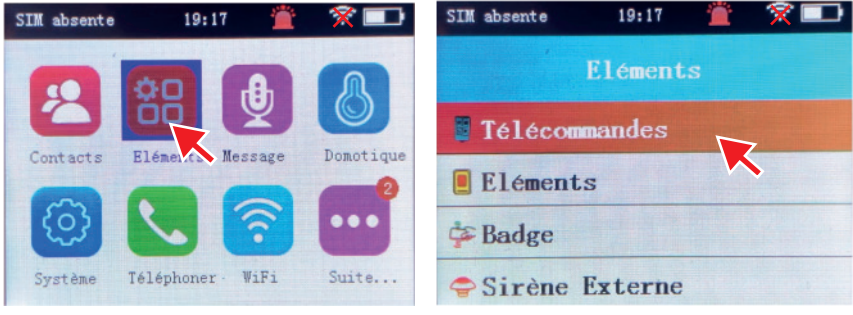

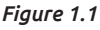

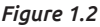

| SIM absente | 👚 🛠 💷                        |
|-------------|------------------------------|
| Te          | lécommandes <sub>OOpes</sub> |
| Zone 01     | O pcs Son activé             |
| Zone 02     | O pcs Son activé             |
| Zone 03     | 0 pcs Son activé             |
| Zone 04     | 0 pcs' Son activé            |

Figure 1.3

- Utilisez **ôi** *ou* **ôl** pour sélectionner la zone (Figure 1.3)
- Information : Une seule télécommande doit être appairée dans une zone. Pour ce kit d'alarme, il conviendra donc d'appairer les 2 télécommandes en Zone 1 et Zone 2. Si vous souhaitez ajouter d'autres télécommandes par la suite, il faudra utiliser les zones suivantes (Zone 3, Zone 4...).
- Appuyez sur pour entrer dans la zone 1 : «Ajouter télécommande 01» est entendu (Figure 1.4)
- Appuyez sur l'un des boutons de la télécommande, «Ajoutée avec succès» est entendu (Figure 1.5)
- L'élément ajouté (télécommande) apparaît sur l'écran : «*Eléments ajoutés : 1pcs*» (Figure 1.6)

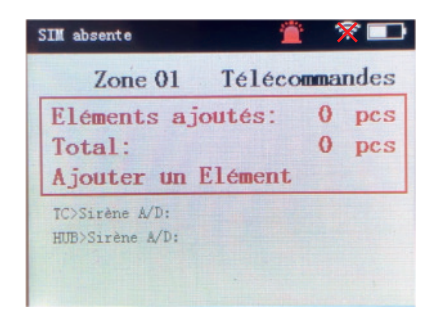

咼 S

Figure 1.4

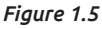

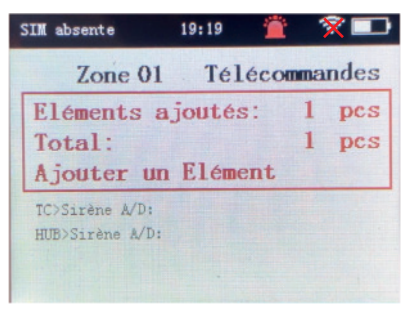

- Appuyez sur la touche 🕤 pour sortir du menu
- Répétez l'opération pour la seconde télécommande en sélectionnant la zone 2

Figure 1.6

### 2/ Appairage détecteur d'ouverture

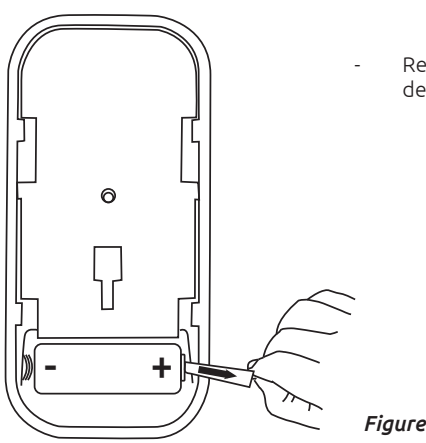

Retirez la languette de protection des piles dans l'émetteur (Figure 2.1)

Figure 2.1

- Appuyez sur 📃 pour entrer dans le menu
- Appuyez sur la touche **2** pour entrer dans «**Eléments**» (Figure 2.2)
- Utilisez la touche 🕤 pour accéder à la ligne «**Eléments**»
- Appuyez sur la touche 🗸 pour entrer dans «**Eléments**» (Figure 2.3)

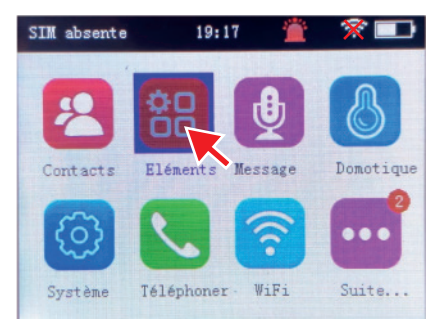

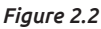

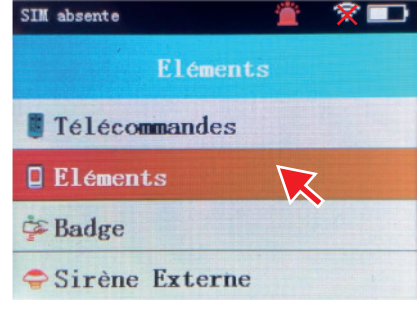

Figure 2.3

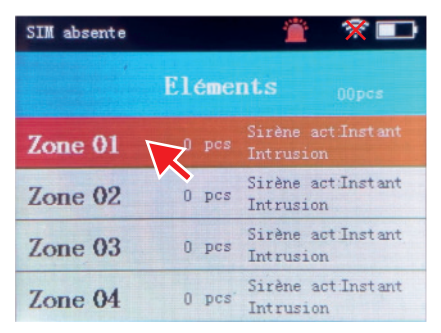

Figure 2.4

- Utilisez **Ot** *ou* **O**! pour sélectionner la zone (Figure 2.4)
- Information: Un seul détecteur doit étre appairé dans une zone. Pour ce kit d'alarme, il conviendra donc d'appairer les 2 détecteurs en Zone 1 et Zone 2. Si vous souhaitez ajouter d'autres détecteurs par la suite, il faudra utiliser les zones suivantes (Zone 3, Zone 4...).

 Appuyez sur pour entrer dans la zone 1 : «*Ajouter zone 01*» est entendu (Figure 2.5)

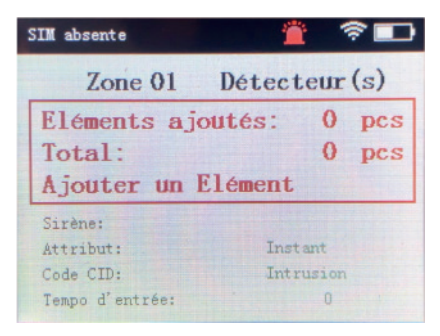

Figure 2.5

- Déclenchez le détecteur en séparant l'aimant (B) de l'émetteur (A), le voyant de l'émetteur s'allume et «*Ajouté avec succès*» est entendu (Figure 2.6)
- L'élément ajouté (détecteur) apparaît sur l'écran : «*Eléments ajoutés : 1pcs*» (Figure 2.7)

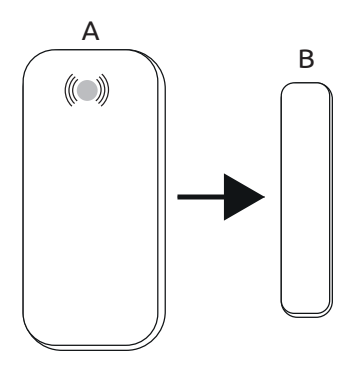

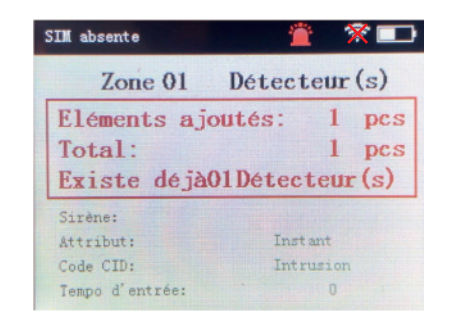

Figure 2.6

Figure 2.7

- Appuyez sur la touche 🕤 pour sortir du menu

### 3/ Appairage détecteur de mouvement

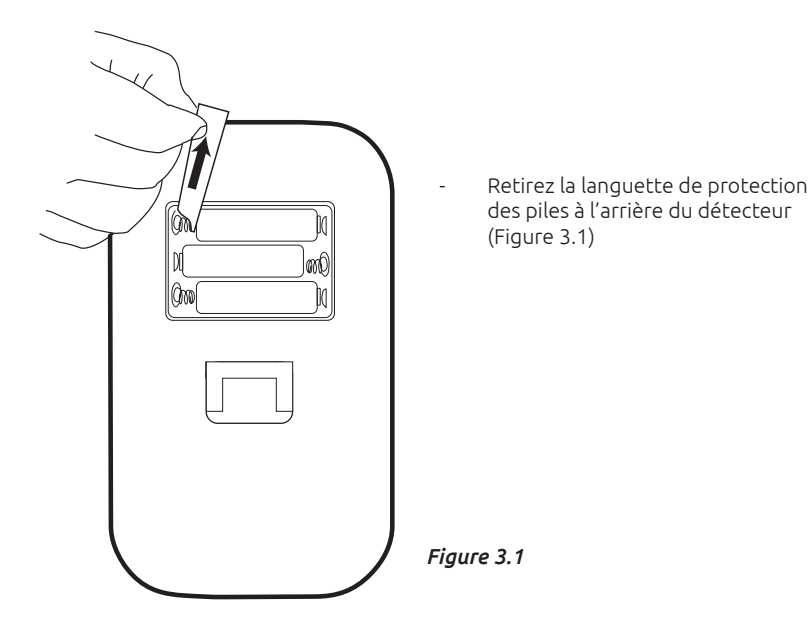

- Appuyez sur 📃 pour entrer dans le menu
- Appuyez sur la touche **2** pour entrer dans «**Eléments**» (Figure 3.2)
- Utilisez la touche 🕤 pour accéder à la ligne «**Eléments**»
- Appuyez sur la touche 🗸 pour entrer dans «**Eléments**» (Figure 3.3)

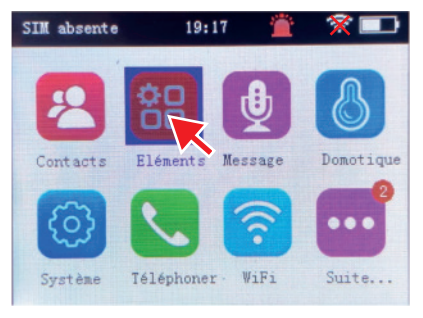

Figure 3.2

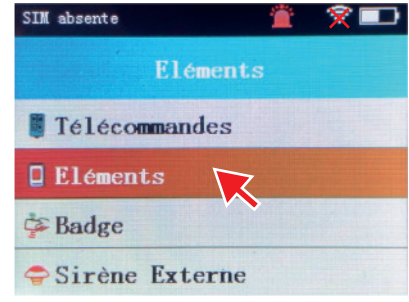

Figure 3.3

| SIM absente | 19:29     | 👚 🛠 🚥                       |
|-------------|-----------|-----------------------------|
|             | Elément:  |                             |
| Zone 01     | 1 pcs Sin | rène act:Instant<br>trusion |
| Zone 02     | pes In    |                             |
| Zone 03     | O pes In  | rène act:Instant<br>trusion |
| Zone 04     | 0 pcs Si  | rène act:Instant<br>trusion |

Figure 3.4

- Utilisez Ot *ou* Ol pour sélectionner la zone 2 (Figure 3.4)
- Information: Un seul détecteur doit être appairé dans une zone. Pour ce kit d'alarme, il conviendra donc d'appairer les 2 détecteurs en Zone 1 et Zone 2. Si vous souhaitez ajouter d'autres détecteurs par la suite, il faudra utiliser les zones suivantes (Zone 3, Zone 4...).

 Appuyez sur 
 pour entrer dans la zone 1 : «Ajouter zone 02» est entendu (Figure 3.5)

| SIM absente     | 19:29     |       | × 💷 |
|-----------------|-----------|-------|-----|
| Zone 02         | Détect    | eur   | (s) |
| Eléments a      | joutés:   | 0     | pcs |
| Total:          |           | 1     | pcs |
| Ajouter un      | n Elément |       |     |
| Sirène:         |           |       |     |
| Attribut:       | Inst      | ant   |     |
| Code CID:       | Intr      | usion |     |
| Tempo d'entrée: |           | 0     |     |

Figure 3.5

- Déclenchez le détecteur : Assurez vous que le détecteur soit bien allumé (ON : bouton situé sur le côté du détecteur) puis passez votre main plusieurs fois devant. Le voyant s'allume. et «*Ajouté avec succès*» est entendu (Figure 3.6)
- L'élément ajouté (détecteur) apparaît sur l'écran : «*Eléments ajoutés : 1pcs*» (Figure 3.7)

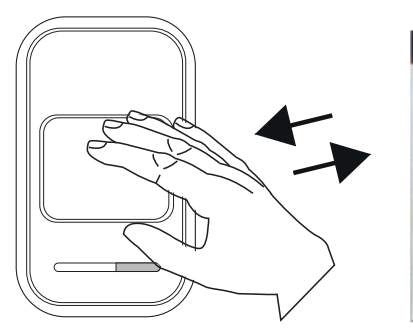

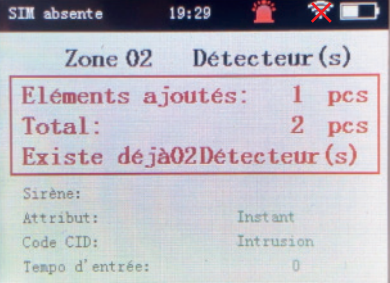

Figure 3.6

Figure 3.7

- Appuyez sur la touche 🖕 pour sortir du menu

## 4/ Appairage des badges

- Appuyez sur 📕 pour entrer dans le menu
- Appuyez sur la touche 2 pour entrer dans «Eléments» (Figure 4.1)
- Utilisez la touche 🕤 pour accéder à la ligne «**Badge**»
- Appuyez sur la touche 🗸 pour entrer dans «**Badge**» (Figure 4.2)

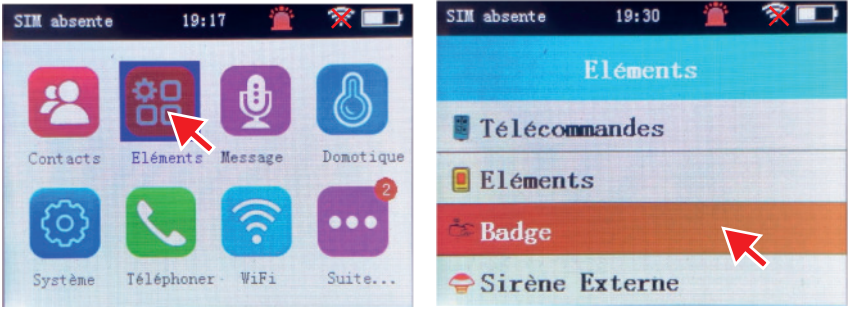

Figure 4.1

Figure 4.2

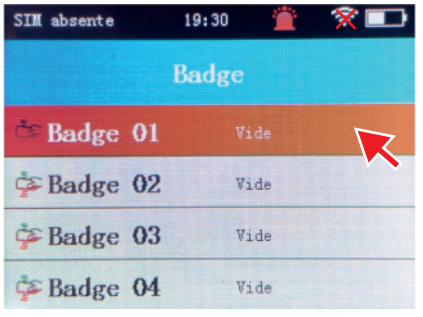

Utilisez **ôt** *ou* **ôl** pour sélectionner le badge 01 (Figure 4.3)

Figure 4.3

- Appuyez sur 🗸 pour entrer dans Badge 01 (Figure 4.4)
- Passez le badge sur le lecteur RFID de la centrale, un bip sonore retentit (Figure 4.5)
- «Ajouté» apparaît sur l'écran (Figure 4.6)

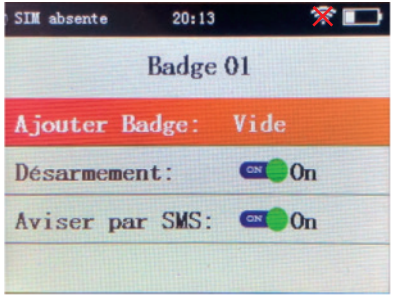

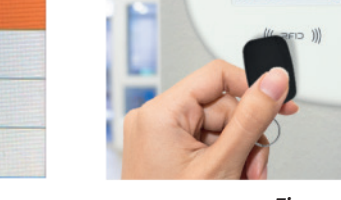

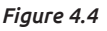

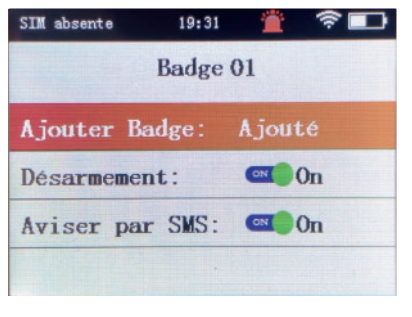

Figure 4.6

Figure 4.5

- Appuyez sur la touche ← pour sortir du menu
- Répétez l'opération pour le second badge en sélectionnant «Badge 02»

з

5 6

## 5/ Appairage de la sirène

 Branchez la sirène intérieure sur une prise de courant et placez son bouton marche/arrêt sur «ON» (Figure 5.1). Une fois alimentée, la batterie de secours\* de la sirène est en charge (voyant allumé en rouge. Une fois la batterie complètement chargée, le voyant s'allume en vert).

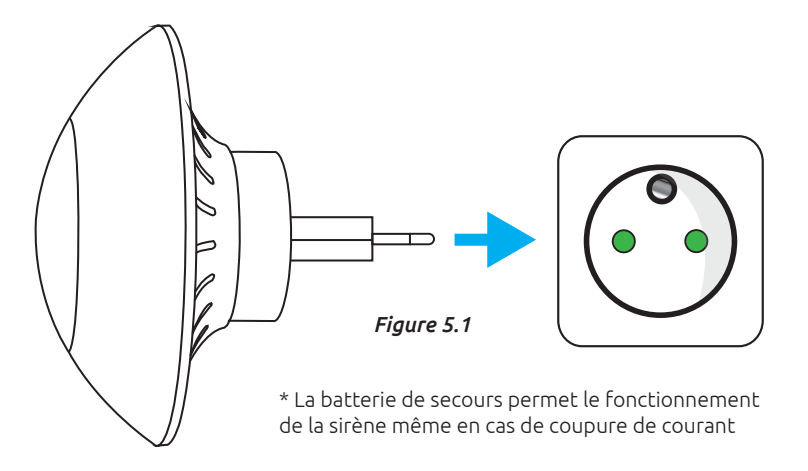

- Appuyez sur 📕 pour entrer dans le menu
- Appuyez sur la touche 2 pour entrer dans «Eléments» (Figure 5.2)
- Utilisez la touche 🗿 pour accéder à la ligne «**Sirène Externe**»
- Appuyez sur la touche 🗸 pour entrer dans «**Sirène Externe**» (Figure 5.3)

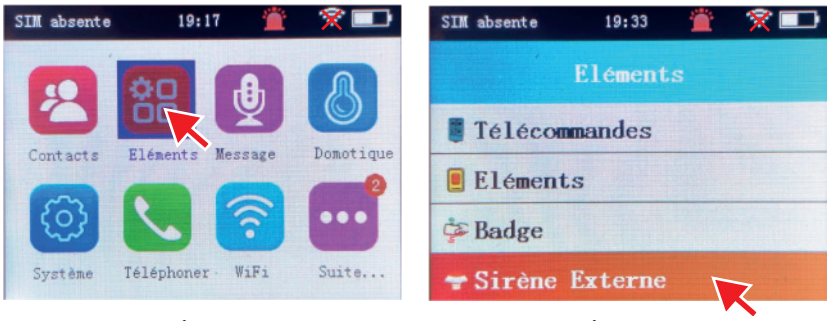

Figure 5.2

Figure 5.3

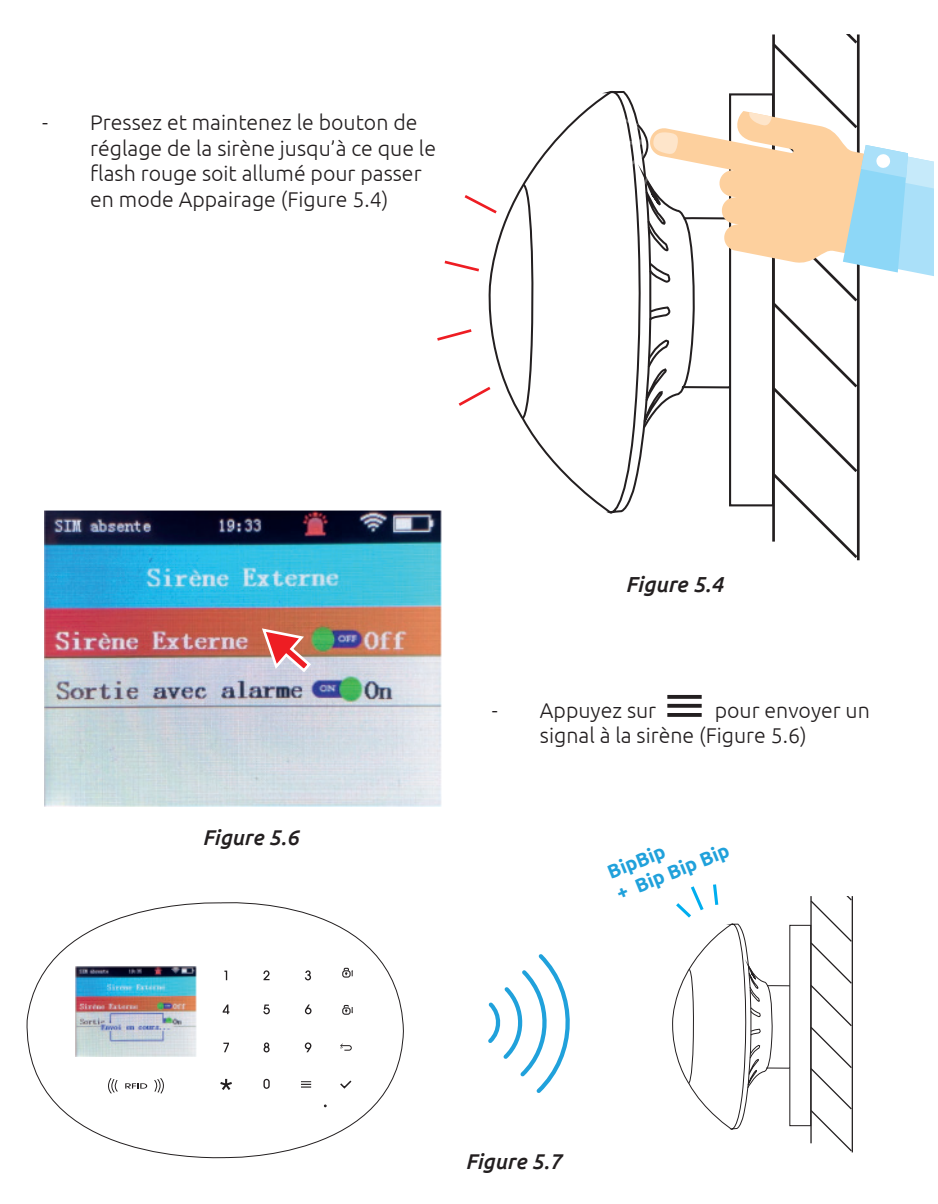

- La sirène émet une série de 5 bips sonores pour confirmer l'appairage (Figure 5.7) et le curseur passe sur «On» dans le menu de la centrale
- Appuyez une nouvelle fois sur le bouton de réglage à l'arrière de la sirène (appui court) pour sortir du mode appairage

# Emplacement des éléments

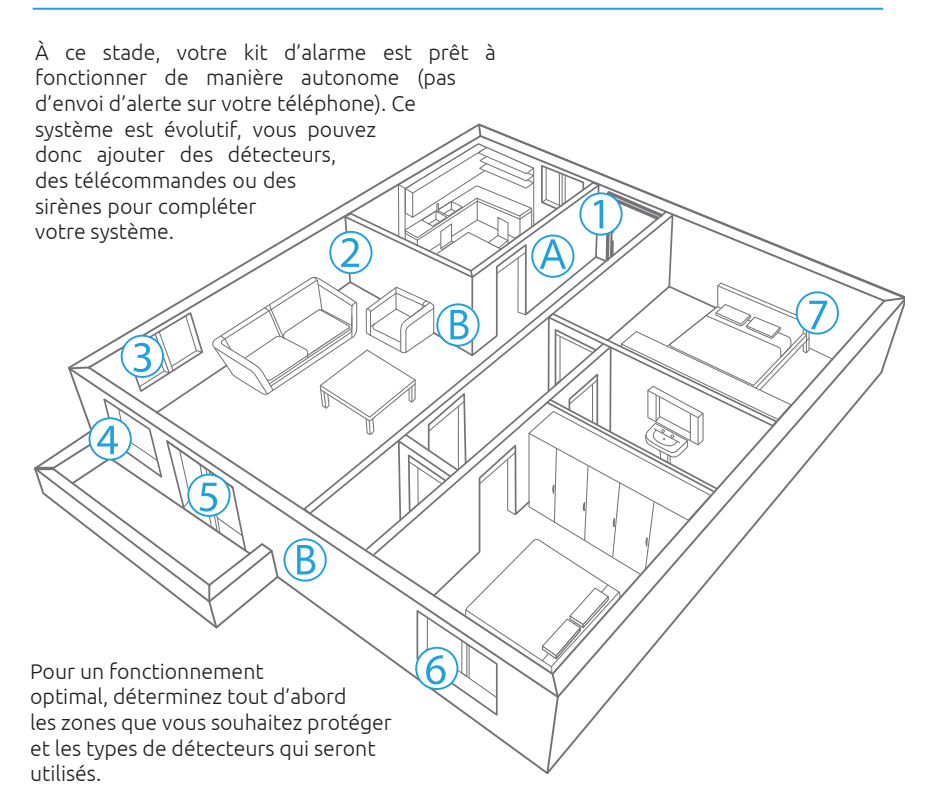

| А       | Entrée                 | Centrale<br>d'alarme      | 1 / / / / / / / / / / / / / / / / / / / | Incluse dans le kit<br>570930                                    |
|---------|------------------------|---------------------------|-----------------------------------------|------------------------------------------------------------------|
| R       | Prise de courant       | - Sirènes                 |                                         | Sirène intérieure (Incluse<br>dans le kit 570930)                |
| D       | Mur extérieur          |                           |                                         | Sirène extérieure (en<br>option) : 570870                        |
| 1,3,4,6 | Porte<br>ou Fenêtre    | Détecteur<br>d'ouverture  |                                         | 1 pièce incluse dans le kit<br>570930<br>Détecteur seul : 570844 |
| 2,7     | Pièce de vie<br>Garage | Détecteur<br>de mouvement |                                         | 1 pièce incluse dans le kit<br>570930<br>Détecteur seul : 570842 |

| 5 | Baie vitrée<br>Fenêtre | Détecteur<br>de vibration |    | Détecteur seul : 570845                                            |
|---|------------------------|---------------------------|----|--------------------------------------------------------------------|
| _ | _                      | Télécommandes             | 11 | 2 pièces incluses dans le kit<br>570930<br>Détecteur seul : 570846 |
| _ | _                      | Badges                    |    | 2 pièces incluses dans le kit<br>570930<br>Détecteur seul : 570840 |

# Test du système

Pour tester efficacement votre système et vérifier que chaque élément communique bien avec la centrale, disposez les détecteurs et sirènes à l'endroit choisi avant de procéder à leur fixation (Pensez à bien rapprocher les 2 éléments des détecteurs d'ouverture et à bien diriger les détecteurs de mouvement de manière à éviter toute détection : vers un mur par exemple...).

#### 1/ Test d'armement

 Appuyez sur la touche ôt de la centrale ou sur la touche ô de la télécommande pour armer le système (voix entendue : le système d'alarme est totalement armé)

#### 2/ Test de déclenchement

- Déclenchez un détecteur :
  - Séparez l'aimant du transmetteur dans le cas d'un détecteur d'ouverture
  - Passez la main devant la fenêtre de détection dans le cas d'un détecteur de mouvement
- Les sirènes retentissent (sirène de la centrale + sirène intérieure)

#### 3/ Test de désarmement

 Appuyez sur la touche ol de la centrale ou sur la touche ol de la télécommande pour désarmer le système (voix entendue : le système d'alarme est totalement désarmé)

Répétez l'opération pour chaque détecteur pour vérifier leur portée.

# Connexion WiFi / application SEDEA Home

### 1. Téléchargement de l'application SEDEA Home

Téléchargez l'application SEDEA Home disponible sur Google Play et sur l'App store :

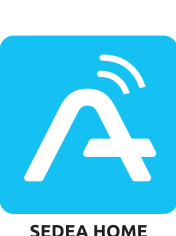

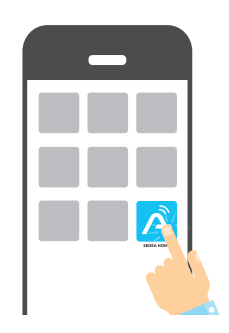

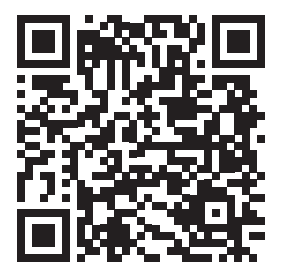

Si vous n'avez pas accès au Playstore, nous vous invitons à scanner le QR Code ci-contre afin de pouvoir télécharger le fichier d'installation de l'application sur votre téléphone Android.

Attention, lors du lancement de celle-ci, il peut vous être demandé d'autoriser l'installation à partir de sources inconnues, si tel est le cas, veuillez configurer votre téléphone en conséquence.

### 2. Création compte SEDEA Home

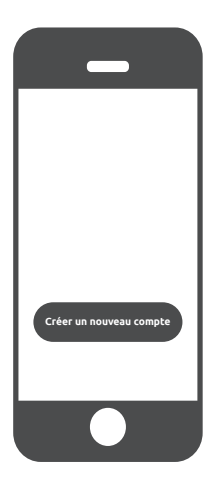

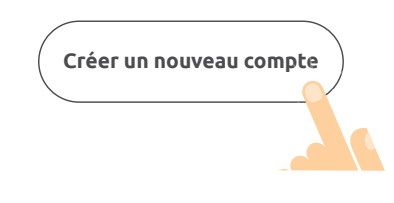

Pour créer votre compte SEDEA Home, vous avez la possibilité d'utiliser votre adresse mail ou votre numéro de mobile. Pour vérifier votre adresse mail ou votre numéro de téléphone, un code vous sera envoyé et vous devrez créer un mot de passe pour finaliser la création de votre compte.

ATTENTION : veuillez vous assurer que votre smartphone est connecté sur une bande Wi-Fi 2,4 GHz avant de commencer la procédure de connexion. L'appareil est en effet uniquement compatible avec une bande Wi-Fi de 2,4 GHz.

Si votre routeur (box internet) prend en charge les bandes 2,4 GHz et 5 GHz, mais qu'un seul nom de réseau Wi-Fi est affiché, connectez vous à la page de configuration de la box ou consultez votre fournisseur d'accès pour modifier les réglages.

### 3. Connexion WiFi

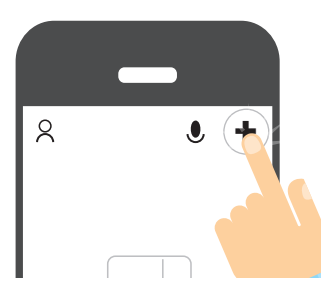

3.1 Ouvrir l'application puis cliquer sur le + situé en haut à droite de l'écran :

Il est ensuite conseillé de suivre l'assistant d'installation affiché sur votre smartphone.

3.2. Sélectionnez l'appareil (Alarme Securizy Home 4G) dans la liste proposée :

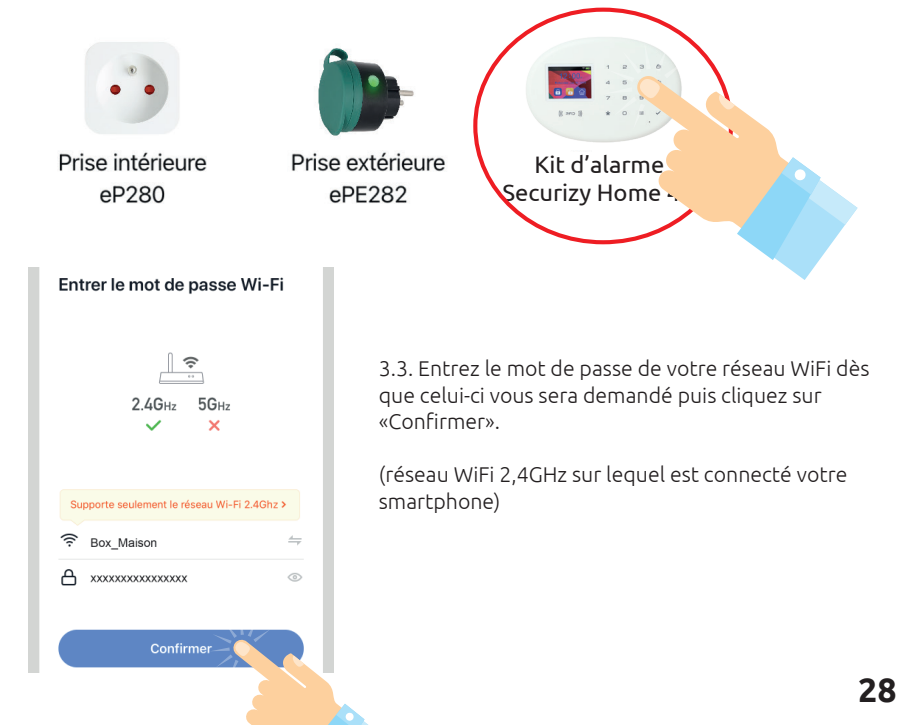

3.4. Sur la centrale d'alarme :

- Appuyez sur 🚞 pour entrer dans le menu
- Appuyez sur la touche **7** pour entrer dans «**WiFi**» (Figures 6.1 / 6.2)

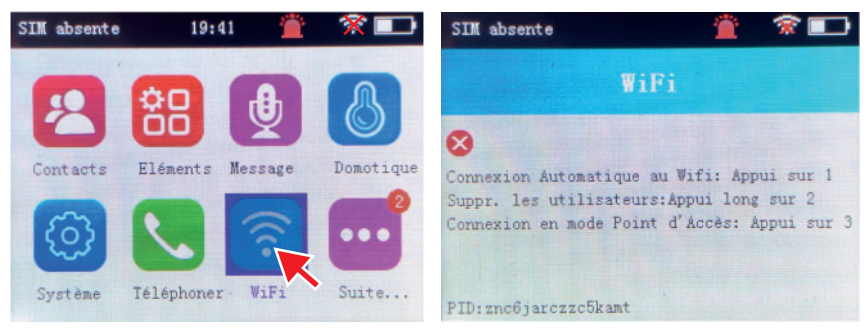

Figure 6.1

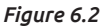

 Appuyez sur la touche 1 pour lancer la connexion automatique du WiFi : L'écran de la centrale indique «Connexion au serveur» (figure 6.3)

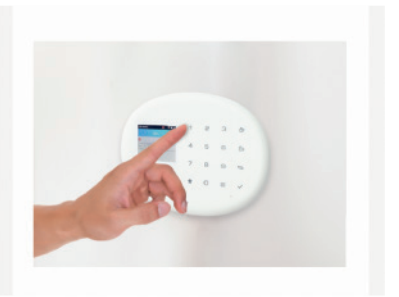

Sur votre smartphone (application SEDEA Home), cliquez pour confirmer que la centrale est bien en mode de «Connexion au serveur»

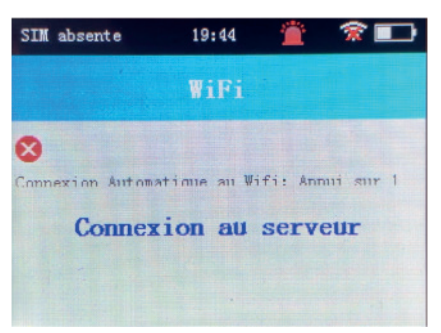

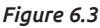

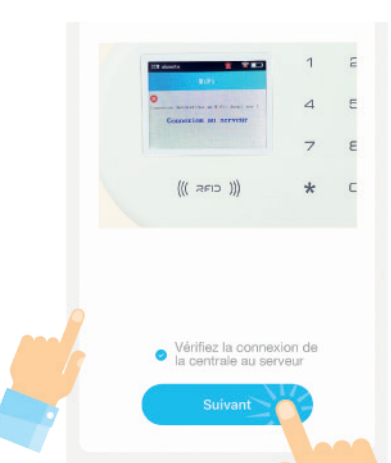

L'application lance alors un scan sur le réseau.

Une fois l'appareil identifié, le code WiFi est enregistré dans la centrale et la connexion au cloud réalisée.

Salon

Cuisine

Deuxième chambre

Bureau

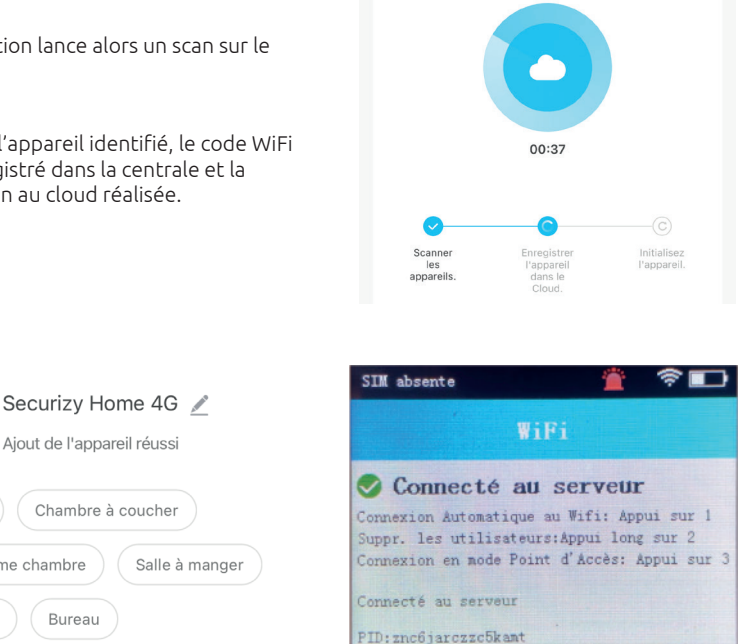

La centrale a été ajoutée à l'application SEDEA Home, vous pouvez maintenant accéder à ses réglages et la piloter chez vous et à distance.

## 4. Contrôle de l'alarme avec l'application SEDEA Home

Lancez l'application SEDEA Home puis cliquez sur la centrale d'alarme Securizy Home 4G :

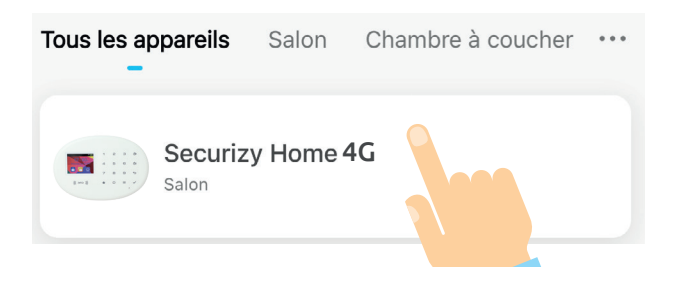

| Désarmé | Armé |
|---------|------|
| Partiel | SOS  |

Les boutons ci-dessus permettent de gérer le système :

- Armé : armement complet du système. Tous les détecteurs sont actifs

- Désarmé : système complètement désarmé. Dans ce mode, seuls les détecteurs réglés en type de zone «Urgence(4)» peuvent déclencher l'alarme

- Partiel : permet d'armer le système lorsque vous vous trouvez chez vous (la nuit par exemple). Dans ce mode, les détecteurs réglés en type de zone «partiel(2)» ne déclencheront pas l'alarme

- SOS : permet de déclencher la sirène immédiatement

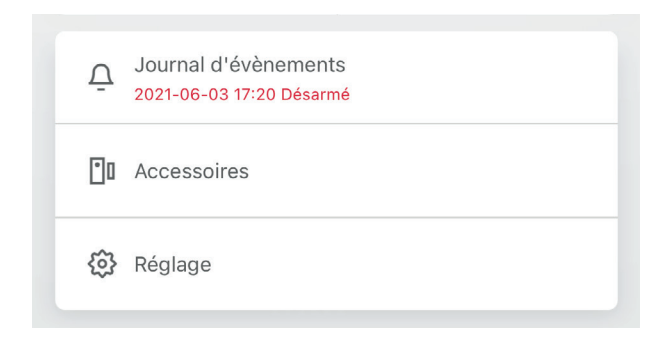

#### - Journal d'évènements :

Permet d'accéder à la liste des opérations réalisées sur la centrale (armements, désarmements, détections, coupure secteur...)

#### - Accessoires :

Permet d'accéder à la liste des accessoires (détecteurs et télécommandes) et d'appairer de nouveaux accessoires.

#### - Réglages :

Permet d'accéder à tous les réglages du système d'alarme.

# Carte Micro SIM : insertion et paramétrage

## 1. Réglage du code PIN de la carte Micro SIM

La carte Micro SIM permettra d'être alerté par SMS ou par appel lors d'une alerte (intrusion ...). Choisissez donc un abonnement adapté (GSM : SMS + Appels).

- Appuyez sur 🗮 pour entrer dans le menu
- Appuyez sur la touche **5** pour entrer dans «**Système**» (Figure 7.1)
- Utilisez la touche 🕤 pour accéder à la ligne «Sécurité/Mots de passe»
- Appuyez sur la touche 🗸 pour entrer dans «**Sécurité/Mots de passe**» (Figure 7.2)

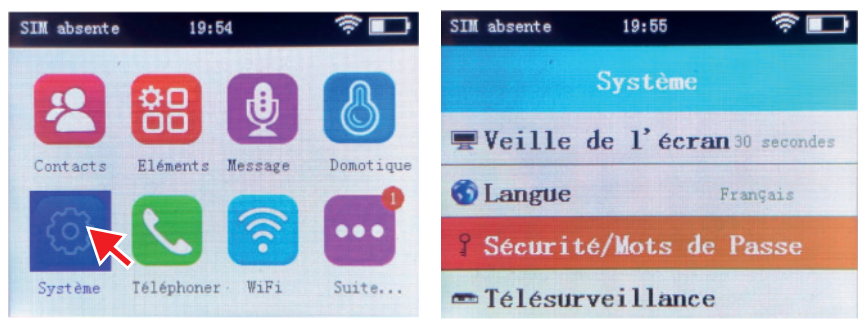

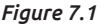

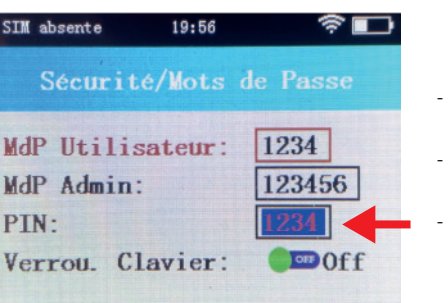

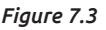

- Utilisez **ठी** *ou* **ठी** pour sélectionner «PIN» (Figure 7.3)
- Utiliser ensuite le clavier pour entrer le code PIN (exemple : 1234)

Fiaure 7.2

Validez en appuyant sur 🗸

### 2. Insertion de la carte SIM

La centrale doit être éteinte pour procéder à l'insertion de la carte SIM :

- Retirez la trappe située à l'arrière de la centrale
- Débranchez le cordon d'alimentation (cordon Micro USB)
- Pressez et maintenez le bouton «Marche / Arrêt» pendant environ 5 secondes :

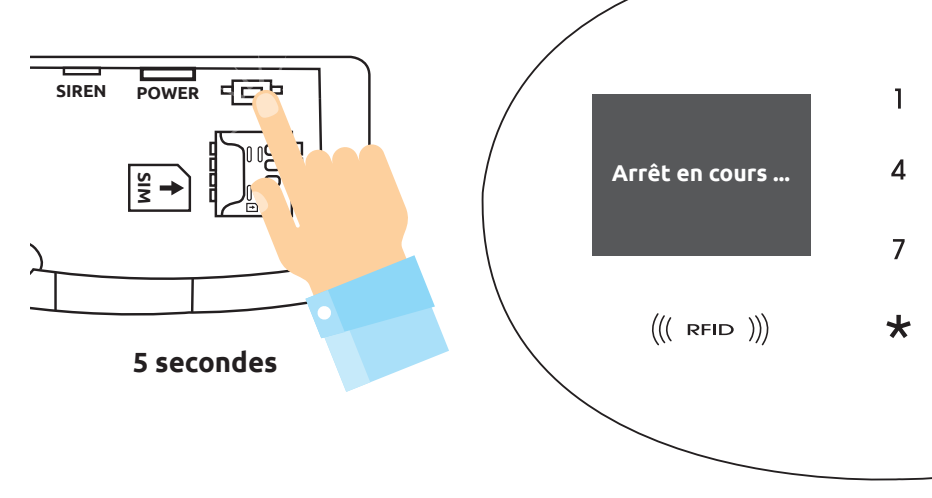

Insérez la carte Micro SIM en respectant le sens (puce vers le bas) :

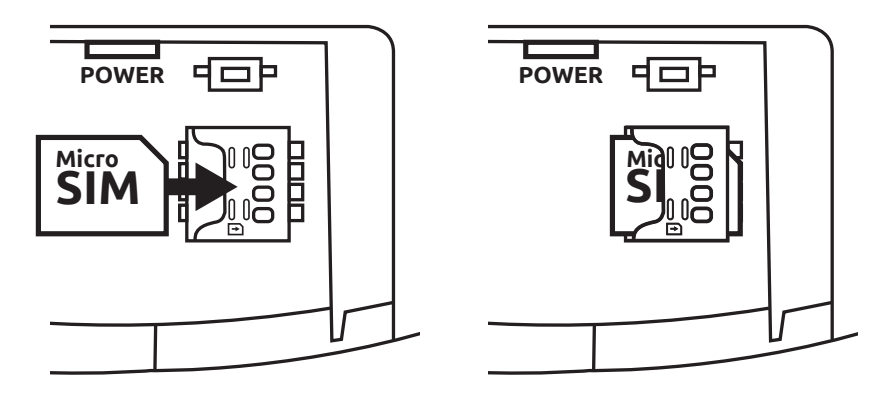

- Pressez et maintenez le bouton «Marche / Arrêt» pendant environ 3 secondes pour allumer la centrale d'alarme
- Une fois la centrale d'alarme allumée, le code PIN est validé et la recherche de réseau commence : le nom et la qualité de celui-ci sont ensuite affichés :

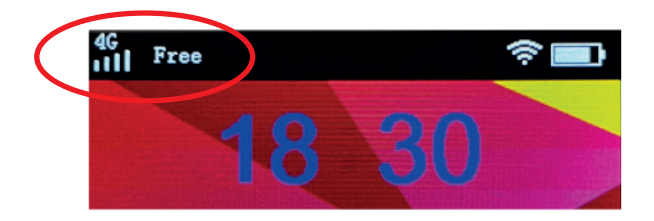

- Rebranchez le cordon d'alimentation (cordon Micro USB)
- Refermez la trappe située à l'arrière de la centrale

## 3. Paramétrage numéros de téléphone

les numéros de téléphone entrés dans la centrale d'alarme recevront des appels et des SMS en cas d'alerte ou d'évènement (intrusion, désarmement par badge...). Ils permettront égamement de piloter la centrale à distance.

- Appuyez sur 🚍 pour entrer dans le menu
- Appuyez sur la touche **1** pour entrer dans «**Contacts**» (Figure 8.1)
- Appuyez sur la touche 🗸 pour entrer dans «**Numéros de téléphone**» (Figure 8.2)

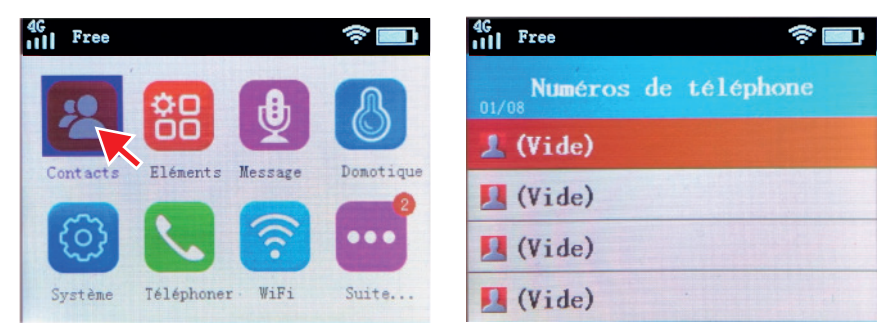

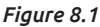

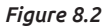

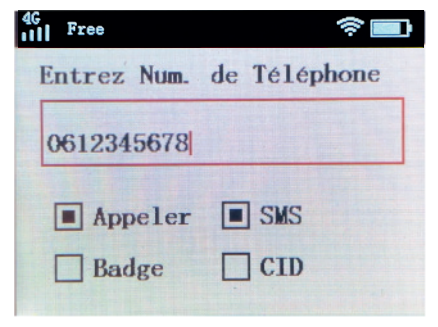

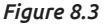

- Utiliser ensuite le clavier pour entrer le numéro de téléphone
- Utilisez Ol ou Ol et pour sélectionner les options voulues (Figure 8.3)
- Cliquez sur 
   v pour valider et renseigner le numéro suivant
- Appeler : Le numéro est appelé lorsqu'un évènement a lieu. Le message enoncé lors de cet appel peut être personnalisé (Menu / Message)
- SMS: Le numéro reçoit un SMS en cas d'évènement.
- **Badge :** Le numéro reçoit un SMS lorsqu'un badge désarme le système (avec identification du badge)

# Sécurité / Verrouillage du clavier

### 1. Mots de passe / Activation du verrouillage clavier

Le verrouillage clavier permet de sécuriser l'accès à votre centrale d'alarme. Une fois activé, un code devra être tapé pour éxécuter une action (pour déverrouiller le système par exemple)

- Appuyez sur 📃 pour entrer dans le menu
- Appuyez sur la touche 5 pour entrer dans «Système» (Figure 9.1)
- Utilisez la touche 🗿 pour accéder à la ligne «Sécurité/Mots de passe»
- Appuyez sur la touche 🗸 pour entrer dans «**Sécurité/Mots de passe**» (Figure 9.2)

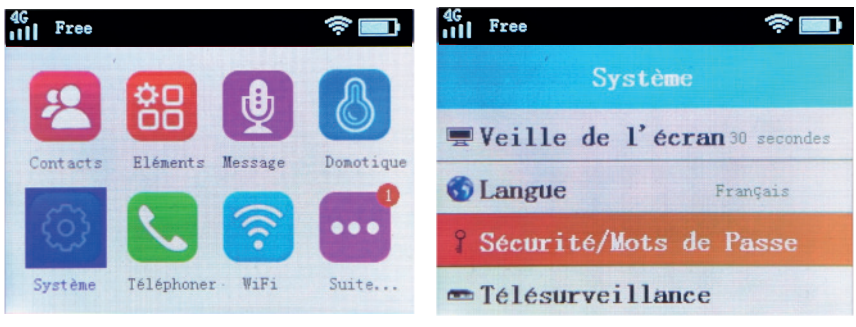

Figure 9.1

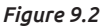

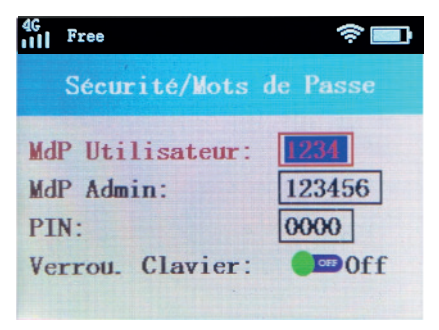

**Mdp Utilisateur :** code à 4 chiffres permettant de désarmer le système d'alarme lorsque le clavier est verrouillé

**Mdp Admin :** code à 6 chiffres permettant de d'accéder au menu de paramétrage lorsque le clavier est verrouillé

Figure 9.3

 À la ligne «Mdp Utilisateur» (Figure 9.3), utilisez le clavier numérique pour entrer le code de votre choix (en cas d'erreur, utilisez la touche pour effacer)

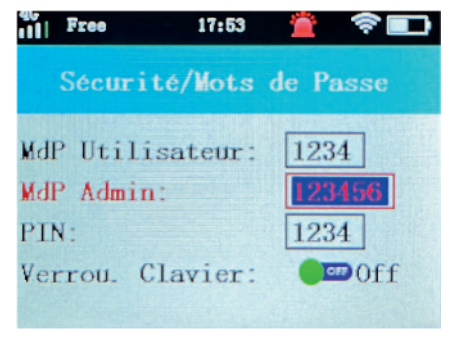

Figure 9.4

- Then use **O**I to move to the **«Admin Pw**» line (Figure 9.4)
- Then use the numeric keypad to enter the code of your choice (if you make a mistake, use the 🗮 to delete)

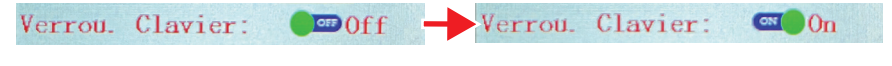

- Then use 🕤 to move to the «**Keyboard Lock**» line
- Then press the 🗮 to activate the keypad lock
- Press the 🕤 key to exit the menu

### 2. Locking/unlocking the keyboard

Press and hold the key  $\, \smile \,$  to lock or unlock the keyboard :

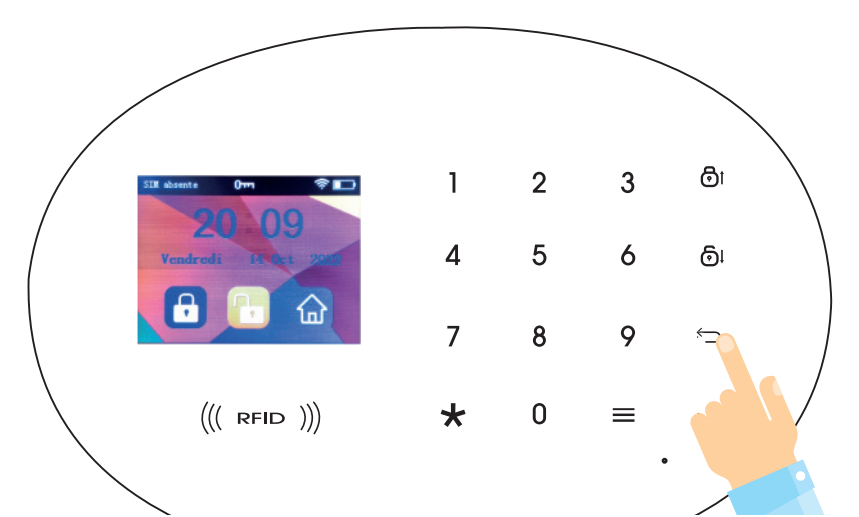

76

### 3. Actions when the keypad is locked

A «Key» symbol at the top of the screen indicates that the keyboard is locked:

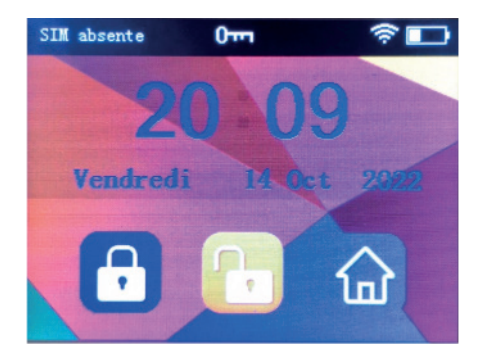

#### In this state :

- Press of to **arm the system** (no password is required for arming)
- Enter the user code (default: 1234) and press the to **disarm the system**
- Enter the Admin code (default: 123456) and press the key to **access the**

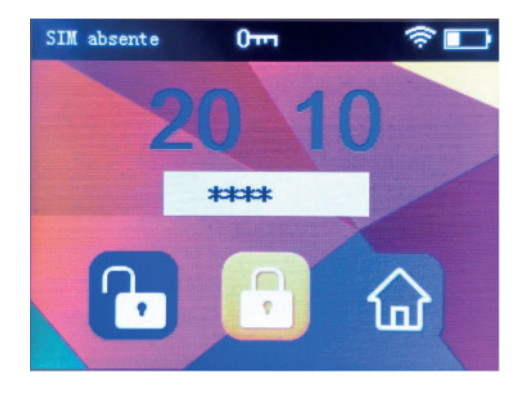

# Recommandations de sécurité

- Aucune pièce de cet appareil ne peut être réparée ou remplacée par l'utilisateur. Confiez les réparations et l'entretien exclusivement à un personnel qualifié.

- Veuillez respecter le sens d'insertion des piles/accus/batteries de secours lors de leur mise en place/remplacement

- Choisissez toujours la taille et le type corrects de piles/accus/batteries de secours les mieux adaptés à l'utilisation prévue. Il convient de conserver les informations fournies avec le matériel pour aider au choix correct des piles, afin de s'y référer.

- Remplacez toutes les piles/accus/batteries d'un ensemble en même temps.

- Nettoyez les contacts des piles/accus et également ceux du matériel avant l'installation des piles.

- Assurez-vous que les piles et accus soient convenablement installées d'après la polarité (+ et –).

- Retirez rapidement les piles/accus/batteries en fin de vie.

- Risque de départ de feu/explosion
- Ne tentez pas d'ouvrir ou de déformer les accus fournis avec les appareils
- Ne court-circuitez pas les piles/accus
- Ne jetez pas les piles/accus/batteries, au feu

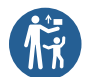

- Conservez les éléments et les batteries de petite taille pouvant être ingérés hors de portée des enfants.

- L'ingestion peut donner lieu à des brûlures et à des perforations des tissus mous, et entraîner la mort. Des brûlures graves peuvent apparaître 2h après l'indestion.

- En cas d'ingestion d'un élément ou d'une batterie, consulter immédiatement un médecin

- Stockez les piles/accus/batteries dans un endroit sec et tempéré, à l'abri de la lumière directe du soleil.

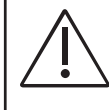

Avertissement : Attention, risque de choc électrique, ne tentez pas

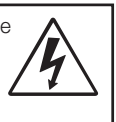

d'ouvrir ou de réparer l'adaptateur

secteur vous même.

- Avant de connecter l'adaptateur secteur de la centrale ou la sirène intérieure. assurez-vous que la tension électrique de votre domicile corresponde à celle indiquée sur la plaque signalétique de l'appareil

- N'immergez pas la centrale securizy home 4G ou ses préiphériques/accessoires dans l'eau ou tout autre liquide. Ne placez pas l'appareil à proximité d'eau ou d'une source d'humidité ou d'objets remplis d'eau, telle qu'une baignoire, un lavabo, un évier de cuisine, une piscine.

- Ne placez pas les produits à proximité d'une source de chaleur ou d'un radiateur ou dans tout autre endroit où la température serait élevée.

- N'utilisez jamais d'objets pointus pour accéder à l'intérieur de la centrale ou de ses périphériques.

- Ne heurtez pas l'appareil ou ses périphériques et ne l'exposez pas à des chocs violents.

- Cet appareil n'est pas prévu pour être utilisé par des personnes (y compris les enfants) dont les capacités physiques, sensorielles ou mentales sont réduites, ou des personnes dénuées d'expérience ou de connaissance, sauf si elles ont pu bénéficier, par l'intermédiaire d'une personne responsable de leur sécurité, d'une surveillance ou d'instructions préalables concernant l'utilisation de l'appareil. Il convient de surveiller les enfants pour s'assurer qu'ils ne jouent pas avec l'appareil.

- Si la centrale ou ses périphériques fonctionnent de manière inhabituelle, et particulièrement s'ils émettent des sons ou des odeurs qui vous paraissent anormaux, débranchez-les / retirez leur piles immédiatement et faites les examiner par un réparateur qualifié.

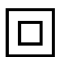

Signifie que le produit dispose d'une double isolation électrique, et constitue donc un équipement électrique de classe 2.

- 🖌 🕳 Ce symbole signifie que la tension est exprimée en volts alternatifs
- V= Ce symbole signifie que la tension est exprimée en volts continus

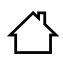

Signifie que le produit doit être exclusivement utilisé à l'intérieur.

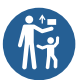

Signifie que les piles contenues dans cet appareil, et principalement les piles boutons présentes dans les télécommandes, doivent impérativement tenues hors de portée des enfants.

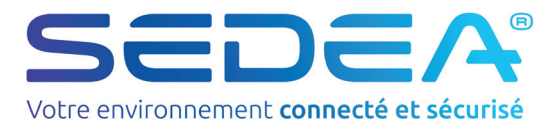